# Fundir uma vista de auscultadores do Meta Quest 2

MaFEA – Making Future Education Accessible PR2 – Guiding successful adoption

## Fundir uma vista de auscultadores do Meta Quest 2

Pode ser muito difícil ajudar os alunos que estão a utilizar um auricular Meta Quest quando o professor não consegue ver a vista do aluno. A primeira resposta é, normalmente, o aluno retirar os auscultadores para que o professor os possa colocar e perceber que assistência é necessária antes de devolver os auscultadores ao aluno. Isto pode ser perturbador e torna-se rapidamente frustrante. A transmissão da vista do auscultador para outro ecrã permite que outros vejam a vista do auscultador. Abaixo estão as opções disponíveis.

Nota! As ligações wifi de algumas escolas não permitem a transmissão ou a localização de dispositivos. Peça ajuda ao seu departamento de TI se estas opções não funcionarem para si.

#### Transmissão para um navegador de Internet num computador

1. Certifique-se de que tanto o computador como o auricular Meta Quest estão ligados à mesma rede Wi-Fi.

2. No navegador de Internet do computador, abra a página Web <u>https://oculus.com/cast.</u>

3. Inicie sessão na página Web <u>https://oculus.com/cast</u> com a mesma conta Meta que está a ser utilizada nos auscultadores Meta Quest.

- 4. No auricular Meta Quest, seleccione a aplicação Câmara.
  - a.

а.

a.

5. Seleccione o botão Cast.

| A CANANA AND A CANANA AND AND AND AND AND AND AND AND AN |     |
|----------------------------------------------------------------------------------------------------|-----|
| Camera                                                                                                    | -   |
| eð<br>Cast . Take Photo                                                                                                    | Rec |
| Recents                                                                                                    |     |
| × - Camera                                                                                                    |     |

6. Seleccione o botão Computador e, em seguida, seleccione o botão Seguinte.

O casting começará brevemente no navegador de Internet do computador.

#### Transmitir para uma SmartTV compatível com Chromecast

1. Ligue a SmartTV compativel com o Chromecast.

2. Certifique-se de que tanto a SmartTV como os auscultadores Meta Quest estão ligados à mesma rede Wi-Fi.

- 3. No auricular Meta Quest, seleccione a aplicação Câmara.
  - а.
- 4. Seleccione o botão Cast.

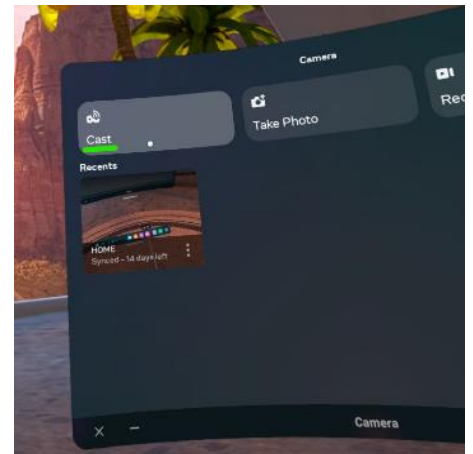

5. Seleccione a sua SmartTV na lista de SmartTVs disponíveis e, em seguida, seleccione o botão Seguinte.

O casting começará em breve na SmartTV.

а

#### Transmissão para uma aplicação Meta -mobile num smartphone

- 1. Se ainda não o fez, instale a aplicação móvel Meta num smartphone compatível.
- 2. Inicie sessão na aplicação móvel Meta com a mesma conta Meta que está a ser utilizada no auricular Meta Quest.

3. Se necessário, emparelhe a aplicação móvel Meta com o auricular Meta Quest. O código de emparelhamento pode ser encontrado na aplicação Definições do auricular Meta Quest >

4. Certifique-se de que tanto o dispositivo móvel como o auricular Meta Quest estão ligados à mesma rede Wi-Fi.

- 5. No auricular Meta Quest, seleccione a aplicação Câmara.

  - a.

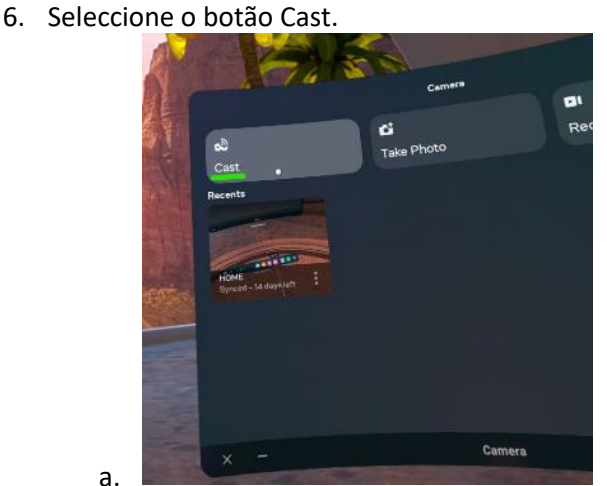

7. Seleccione a aplicação móvel Meta Quest e, em seguida, seleccione o botão Seguinte.

а.

8. Na aplicação móvel, aceite a solicitação para iniciar a transmissão. O casting começará em breve na aplicação móvel.

### Parar a fundição

- No auricular Meta Quest, seleccione a aplicação Câmara.
  a.
- 2. Seleccione o botão Casting.

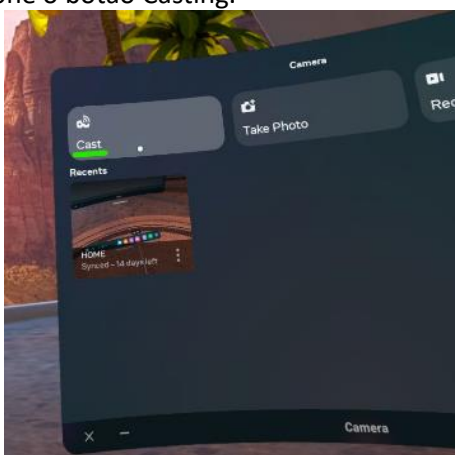

3. Selecionar o botão Parar a fundição. A fundição pára.

a.